# **I kiip** Powered by **FindHelp**

**STAFF USER GUIDE** 

# **Getting Started with Kiip**

Last updated Oct 22, 2024

# Welcome to Kiip!

Kiip (powered by Findhelp) enables community and care organizations to efficiently manage clients, referrals, and information. At the same time, our software platform empowers individuals to control and store their personal data to more easily connect with local services and resources.

# **Table of Contents**

| Frequently Used Terms     | 3  |
|---------------------------|----|
| Getting Started           | 3  |
| Account management        | 3  |
| Log into account          | 3  |
| Client Management         | 5  |
| Client directory          | 5  |
| Add client                | 9  |
| Client search             | 12 |
| Remove a client from Kiip | 15 |
| Inbound Clients           | 18 |
| Working with Clients      | 20 |
| What's a room?            | 20 |
| Enter a room              | 20 |

| Leave room                       | 20 |
|----------------------------------|----|
| Chat with clients                | 20 |
| Manage documents                 | 21 |
| Upload a document                | 21 |
| Add Document Category            | 22 |
| View or download documents       | 23 |
| Delete documents                 | 24 |
| Filling out forms                | 24 |
| Add form to room                 | 26 |
| Sign a form                      | 27 |
| Completed Forms                  | 29 |
| Delete a form                    | 29 |
| Private client notes             | 30 |
| Referrals (Inbound and Outbound) |    |
| Turn on referrals                | 38 |
| Troubleshoot with clients        | 38 |

🕕 kiip

## **Key Terms**

#### Roles

- **Staff** Individuals who work at an organization and use Kiip with their clients. Staff members can include Navigators, Case Managers, Social Workers, and other roles.
- **Program Admin** Staff members with the ability to manage the organization's settings on Kiip and add new team members.
- **Clients** Individuals who receive support from organizations using Kiip.
- **Assistant** A trusted friend or family member that an individual can add to their account to assist on their behalf.

## Product

- **Room** A shared collaborative workspace between an organization and client.
- **Referral** When an organization sends or receives a client from another organization through Kiip.
- **Inbound Clients** New clients to your organization who may be waiting to receive services or have a staff member assigned to help them.
- **Outbound Clients** Clients who have been referred outside of your organization and may already be receiving services or are waiting to receive them.
- Notes A private log of information attached to each room.

# **Getting Started**

## Account management

## Activate your account

Program admins will receive an invitation directly from Kiip to activate their accounts. For now, Kiip is being launched exclusively for a small group of selected organizations.

## Create your account

Once the program admin activates their Kiip account they can begin to invite other team members.

To start using Kiip, first accept the invite from your program's admin. If you don't see the email and your admin can't resend it, please reach out to <u>helpdesk+kiip@findhelp.com</u> to request a new invite.

## Update program info

To see updates to your program in Kiip, you first need to make those changes in Findhelp. In the future, you'll be able to update directly in Kiip.

- **Change program name** If your program name is incorrect, login to Findhelp and follow <u>these steps</u> to update it.
- Turn on referrals To receive referrals for your program, log in to your Findhelp account and follow <u>these steps</u> to choose how programs and individuals can contact you.

**Did you know?** For organizational users and their clients who choose to create an account, we are committed to protecting your privacy and personal information. You can review our privacy policy <u>here.</u>

🕕 kiip

## Log into account

Once you have completed the setup of your Kiip account, you are ready to log in! After creating your account, you will be directed to <u>kiip.co</u> to log in through the staff portal.

| () k         | līp                                            | int v ⊒<br>∭kīp                                |
|--------------|------------------------------------------------|------------------------------------------------|
|              | Staff Login                                    | Staff Login Client Login                       |
|              | Email Address<br>email@work.org                | Staff Login                                    |
| Staff Login  | Password                                       | Email Address                                  |
|              | Finit Lext Forgot Password?                    | jane@email.com Password                        |
| Client Login | Next                                           | Forgot Password?                               |
|              | Interested in trying Kiip?<br>Sign up for free | Log In                                         |
|              |                                                | Interested in trying Kiip?<br>Sign up for free |
|              |                                                |                                                |

**Account security** If you use Kiip on a shared device, such as a tablet, to collaborate with clients, be sure to log out of each client account before starting to work with a new client.

Additionally, always log out of your own account after each use on a shared device. Do not store your password in a keychain to protect the information in your account.

## **Account settings**

Program Admins can navigate to 'My Program' in the left hand navigation to open Program Settings. From there, they can add new team members or contact support to request a program update.

# **Client Management**

## **Client directory**

When you first log into Kiip, you will land on your client directory. The client directory contains two sections: 'My Clients' and 'All Clients.'

Under 'My Clients,' you will find all the clients you have added to Kiip or client rooms (shared workspaces) you have joined. 'All Clients' is a list of all the clients added to Kiip by any staff member in your program.

| ၍ kiip                        | Client Directory              | Q Search for clients |            | 9:41 all 🕈 🖿                  |
|-------------------------------|-------------------------------|----------------------|------------|-------------------------------|
| My Program                    |                               |                      |            | = 🗊 kiip 🗅                    |
| Client Directory              | My Clients 48 All Clients 273 |                      | Add Client |                               |
| L Inbound Clients             |                               |                      |            | Q Search for clients          |
| 1 Outbound Clients            | Name 🌻                        | Account Status       |            | My Clients 48 All Clients 273 |
| 這 Forms                       | Hanna Lubin                   | No Account           | >          |                               |
| II Reporting                  | Miracle Herwitz               | On Klip              | >          | Name 🗢                        |
| A Program Details             |                               |                      |            | Alfonso Baptista No Account   |
|                               | Emerson Ekstrom Bothman       | Invited              | >          | Jaydon Rhiel Madsen On Kiip > |
| Share the client >            | Ashlynn Dias                  | No Account           | >          | Kianna Workman Invited >      |
|                               | Jocelyn Septimus              | Invited              | >          | Ahmad Donin No Account        |
|                               | Omar Septimus                 | On Kiip              | >          | Hanna Curtis On Kiip >        |
|                               | Ashlynn Rosser                | On Kiip              | >          | Alena Gouse                   |
|                               | Madelyn Donin                 | On Klip              | >          | Talan Levin No Account        |
|                               | Ryan Dias                     | No Account           | >          | Roger Press On Kiln           |
| My Account<br>Carolyn Dempsey | Emery Carder                  | On Kiip              | >          | Add Client                    |

🕅 kiip

## Add client

We encourage clients to add an email address to manage their own Kiip account. This enables them to fully utilize Kiip, accessing digital copies of their documents and chatting with providers like you. If your client needs help creating an email address, follow the steps in the appendix (page 18) to help them create a Gmail account.

#### You can work with clients in two ways:

- Invite them via email (preferred).
- Add a client to the Kiip system without an email address.

## Add client (with email)

#### Step 1

Click the 'Add Client' button in the top right of the client directory.

| ∬ kiip                          | Client Directory              | Q Search for clients | 9.41                          |
|---------------------------------|-------------------------------|----------------------|-------------------------------|
| My Program Client Directory     | My Clients 48 All Clients 273 |                      | Add Client                    |
| 📩 Inbound Clients               |                               |                      | Search for clients            |
| Outbound Clients                | Name 🌐                        | Account Status       | My Clients 48 All Clients 273 |
| 🗄 Forms                         | Hanna Lubin                   | No Account           | > Name 🚔                      |
| II Reporting                    | Miracle Herwitz               | On Kiip              | > Alfance Pantiste            |
| 🔒 Program Details               | Emerson Ekstrom Bothman       | Invited              | Jaydon Rhiel Madsen On Klip   |
| Share the client  Check-in code | Ashlynn Dias                  | No Account           | Kianna Workman Invited        |
|                                 | Jocelyn Septimus              | Invited              | > Ahmad Donin No Account      |
|                                 | Omar Septimus                 | On Kiip              | > Hanna Curtis On Kilp        |
|                                 | Ashlynn Rosser                | On Kiip              | > Alena Gouse Invited         |
|                                 | Madelyn Donin                 | On Kiip              | > Talan Levin No Account      |
|                                 | Ryan Dias                     | No Account           | > Priver Press Con Run        |
| My Account<br>Carolyn Dempsey   | Emery Carder                  | On Kiip              | Add Client                    |

#### Step 2

Fill in client info and send invite.

| Add Client          | ×                 |
|---------------------|-------------------|
| First Name          | Required          |
| Alexander           |                   |
| Last Name           | Required          |
| Johnston            |                   |
| Email Address       |                   |
| alexander@gmail.com |                   |
|                     |                   |
|                     | Cancel Add Client |

After you click the 'Add Client' button, the client's name will appear in your client list under 'Client Directory.' You can go straight to the client's secure room by clicking 'View Client' in the confirmation message.

| Madelyn Donin                                | On Kiip    | >     |
|----------------------------------------------|------------|-------|
| Ryan Dias                                    | No Account | >     |
| Emery Carder                                 | On Kiip    | >     |
| Ruben Vaccaro                                | No Account | >     |
| Brandon Vetrovs<br>Success                   |            | >     |
| You added Alexander Johnston<br>Haylie Bator | View Cli   | ent > |

🕕 kiip

## Resend an invite

To resend a client invite, first navigate to the client's room from the Client Directory. Enter the client's room and click the 'Resend' button in the header or under the menu on mobile.

| Alexander Johnston    | 24 to alexanderjohn | ston@email.com                   | 🖒 Resend Invite |
|-----------------------|---------------------|----------------------------------|-----------------|
|                       |                     | Carolyn started the room 5:30pm  | **              |
| Chat                  |                     |                                  |                 |
| Documents             | 10                  | Jun 20                           |                 |
| Forms                 | 10                  | Carolyn added 2 forms 5:30pm     |                 |
| Notes                 | 10                  | E Form Name1                     | 5 Form Name2    |
|                       |                     |                                  |                 |
| Room Members          |                     | Carolyn signed "Screener" 5:30pm |                 |
| Carolyn Dempsey (You) | Staff               | Jun 22                           |                 |

## Add client (without email)

In the event someone refuses to create an email address, you can still use Kiip to store their documents or complete their paperwork digitally.

Step 1

Click the 'Add Client' button in the top right of the client directory.

Step 2

The email field is optional if a client does not provide an email address.

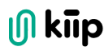

|               | Require  |
|---------------|----------|
| Alexander     |          |
| Last Name     | Required |
| Johnston      |          |
| Email Address |          |
| Email Address | Oţ       |
|               |          |

If they decide to access Kiip in the future, click 'Resend' in the room header or menu on mobile and add an email address to invite them to create an account.

| Alexander Johnston                                 |       |                                  | Invite Z Refer |
|----------------------------------------------------|-------|----------------------------------|----------------|
| No account                                         |       |                                  |                |
|                                                    |       | Carolyn started the room 5:30pm  |                |
| Chat                                               |       |                                  |                |
| Documents                                          | 10    | Jun 20                           |                |
| Forms                                              | 10    | Carolyn added 2 forms 5:30pm     |                |
|                                                    |       | 3 Form Name1                     | i Form Name2   |
| Notes                                              | 10    |                                  |                |
|                                                    |       | Carolyn signed "Screener" 5:30pm |                |
| Room Members                                       |       |                                  |                |
| Carolyn Dempsey (You)<br>Started room Jun 22, 2024 | Staff | Jun 22                           |                |

## Client account status

Clients will appear in the client directory table with one of three statuses:

- 'On Kiip' if they have accepted the invite to join.
- 'Invited' until they accept the invite to join.

• 'No Account' if they were added to Kiip without an email address

| Name 🧅                  | Account Status |  |
|-------------------------|----------------|--|
| Hanna Lubin             | No Account     |  |
| Miracle Herwitz         | On Kiip        |  |
| Emerson Ekstrom Bothman | Invited        |  |

🕕 kiip

## **Client search**

In the Client Directory, you can quickly use the search function to find any client you or your program serves, as well as all inbound and outbound referrals.

| ၍ <b>kiip</b>      | <b>Client Directory</b> | Q Search for clients                                   | × |
|--------------------|-------------------------|--------------------------------------------------------|---|
| My Organization    |                         | Search for clients in or referred to your organization | n |
| Client Directory   |                         |                                                        |   |
| 📩 Inbound Clients  |                         |                                                        |   |
| 1 Outbound Clients |                         |                                                        |   |
| ≆ Forms            |                         |                                                        |   |

| Q Ju Clear               | Client Directory | (၂) kiip                          |
|--------------------------|------------------|-----------------------------------|
| Julius Orange            |                  | My Organization                   |
| Vincent July Your client |                  | Client Directory                  |
| Phillip Judy             |                  | L Inbound Clients                 |
| Juno Pink                |                  | Outbound Clients                  |
| Check-In     Jason Cruz  |                  | š≣ Forms                          |
| Check-In                 |                  | Overview                          |
| See all results          |                  | Share the client                  |
| See all results          |                  | Share the client<br>check-in code |

| ၍ <b>kiip</b>                                         | Q Ju                                   | ×          |   |
|-------------------------------------------------------|----------------------------------------|------------|---|
| My Organization                                       | Filter All My Clients Referrals Check  | k-Ins      |   |
| Client Directory                                      | 9 Results                              |            |   |
| L Inbound Clients                                     | Client name 🧅                          | Status     |   |
| <ul> <li>Dutbound Clients</li> <li>E Forms</li> </ul> | Julius Orange     Referred by: OrgName | No Account | > |
| ft Overview                                           | L Vincent July                         | Invited    | > |
| Share the client<br>check-in code                     | Lano Smith<br>Referral                 | No Account | > |

🕕 kiip

## Remove a client from Kiip

In Kiip, we call removing a client leaving a room. When you leave a room, the client no longer appears on your list of clients.

#### Step 1

Enter the client's room under 'My Clients'.

#### Step 2

Click on 'Leave' in the room header to remove the person from your client list.

| Alexander Johnston                                 |       |                                                | 😩 Invite 🛛 🖨 Refer 🕑 Leav |
|----------------------------------------------------|-------|------------------------------------------------|---------------------------|
| No account                                         |       | Carolyn started the room 5:30pm                |                           |
| Chat                                               |       |                                                |                           |
| Documents                                          | 10    | Jun 20                                         |                           |
| Forms                                              | 10    | Carolyn added 2 forms 5:30pm                   |                           |
| Notes                                              | 10    | 5 Form Name1                                   | 5 Form Name2              |
|                                                    |       | Carolyn signed "Screener" 5:30pm               |                           |
| coom Members                                       |       |                                                |                           |
| Carolyn Dempsey (You)<br>itarted room Jun 22, 2024 | Staff | Jun 22                                         |                           |
|                                                    |       | Carolyn completed "Service Application" 5:30pm |                           |
|                                                    |       | Carolyn added 2 documents 5:30pm               |                           |
|                                                    |       | Paystub alexanderiohsnton                      | Pavstub PhotoID           |
|                                                    |       |                                                |                           |
|                                                    |       | Carolyn added a document 5:30pm                |                           |
|                                                    |       | Service Application_AlexanderJohns             |                           |
|                                                    |       |                                                |                           |
|                                                    |       | Write a message                                |                           |
|                                                    |       |                                                | v                         |

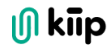

Enter the reason you're leaving the client room. This note will be added to client notes and is visible to all staff members that enter the room.

| Leave Client Room                                                                                                    | ×  |
|----------------------------------------------------------------------------------------------------|----|
| Enter a reason for leaving Alexander's room<br>The reason will be added as client record to help provide context to the next staff member<br>assisting this client. | er |
| Alexander has completed the program goals                                                                                                    |    |
| Example reasons: Non-Compliance, Services received, transferred providers                                                                                           |    |
| Cancel Leave Roo                                                                                                    | m  |

## Rejoin room

When you're the last staff member to leave a room, the client becomes unassigned. You can find unassigned clients on the 'All Clients' tab and 'Unassigned' filter. Enter the room to assign yourself to the client if they require services again. All of the documents saved in the room will be there when you rejoin it.

| Client Directory               | Q Search for clients  |              |
|--------------------------------|-----------------------|--------------|
| My Clients 48 All Clients 273  |                       | Add Client   |
| Assigned 10 Unassigned 10      |                       |              |
| Name 🌲                         | Account Status        | ,            |
|                                |                       |              |
| Hanna Lubin                    | No Account            | Assign to: 🔻 |
| Hanna Lubin<br>Miracle Herwitz | No Account<br>On Kiip | Assign to:   |

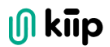

## Permanently delete a client

To permanently delete a client from Kiip, follow these steps:

- Send a support request with the client's first and last name to <u>helpdesk+kiip@findhelp.com</u>.
- Include the client's email if you provided it.

**Note:** If the client signed up using the email you invited them with, they will need to request account deletion themselves at <u>helpdesk+kiip@findhelp.com</u>.

## **Inbound Clients**

Inbound clients are clients that enter your program through referrals or check in. Any staff member within the program will be able to claim or decline an inbound client.

In addition to directly adding clients to Kiip, your program can receive new clients in three ways:

- **Check in** When a client scans a program's QR code (or clicks a program's url) to check in and wait for a navigator to assist them.
- **Program Referral** When a referral from a different program on Kiip or Findhelp.
- **Self Referral** When a seeker uses findhelp.org to discover a program and refer themselves without the assistance of a navigator.

#### View Client Details & Screener

Click 'Details' from your client directory. Review the information in the referral including any attached screeners and determine whether you will claim or decline the client.

After claiming a client, the screener will be displayed within the client room as a "document"

🕕 kiip

## **Claim or Decline**

You have the option to Claim or Decline inbound clients. If you claim the client you will automatically be added to their room where you can begin to assist them. If you decline the client they will not be added to your client directory and the sending program will be notified that the referral was declined.

## **Inbound Referrals**

Any inbound referrals will appear in your Inbound Client table with the status 'Program Referral' of 'Self Referral' depending on the source of the referral.

Go to the <u>Referrals</u> section of the guide to learn more about managing and sending inbound and outbound referrals.

## Check-in clients

Check-ins help clients initiate the Kiip account sign-up process on their own to expedite intake with your program.

#### Step 1

Click on 'Share the client check-in code' in the left-hand navigation. You can download and/or print a QR code or copy a URL to send directly to clients.

🕕 kiip

**Note:** Sending a URL of the QR code is best for email or text communication. If you digitally send the QR code, the recipient won't be able to scan it with their phone.

| ∬ kiīp                           | ← Back                                                                                                    |
|----------------------------------|----------------------------------------------------------------------------------------------------|
| My Organization                  |                                                                                                    |
| E Client Directory               | Client Check–In Code<br>Build out your client directory without sending a single invite!                                                 |
| ightarrow Inbound Clients        |                                                                                                    |
| ← Outbound                       | Download Code Print Code                                                                                                    |
| 這 Forms                          |                                                                                                    |
| f Overview                       |                                                                                                    |
|                                  | awregatode Copy on L                                                                                                    |
| Share the client > check in code |                                                                                                    |
| (                                | Check In Welcome Message                                                                                                    |
|                                  | After your client scans the code and logs into Kiip, the welcome message and selected form(s) will be sent to<br>the client in the room. |
|                                  | Welcome Message                                                                                                    |
|                                  | Thanks for checking in with Kiip. Someone will be assisting you shortly.                                                                 |
|                                  | Attached Forms                                                                                                    |
|                                  | Form name, Form name, Form Name                                                                                                    |
|                                  |                                                                                                    |

#### Step 2

Your clients scans the QR code or clicks the URL leading to a custom signup page. Upon account creation, they're instantly added to a secure room. Your admin has the ability to customize this room with a personalized welcome message and any required forms.

| Check in with:           | 9:41l 🗢 🔳             | 9:41 .nl 🕈 I                                                                 |
|--------------------------|-----------------------|------------------------------------------------------------------------------|
| Anytown Partners         | <u> </u>              | 🔳 🕕 kiip                                                                     |
|                          | Check-In with Anytown | Anytown Partners Detail                                                      |
| EL26715 7:4EL            | Email Address         | A staff member will assist you shortly                                       |
|                          | 1                     |                                                                              |
|                          | Next                  | June 22, 2024                                                                |
|                          |                       | You checked in 5:30pm                                                        |
|                          | -                     | Anytown Partners 5:30pm                                                      |
| 接受到状态局                   |                       | any of your documents, please tap the green<br>paperclip to begin uploading. |
|                          | qwertyuiop            | We have also attached a form for you to fill                                 |
|                          | asd fghjkl            | Anytown Partners added a form 5.30cm                                         |
|                          | ↔ z x c v b n m ≪     | SE Consent Form                                                              |
| Scan this code with your | 123 space @ . return  |                                                                              |
| mobile device camera     | <u> </u>              | Enter Message                                                                |

Clients who create an account using the QR code or URL will be listed under the 'Check-in' tab on the inbound clients page.

| ၍ <b>kiip</b>                  | Inbound Clients                                   |                    | Q Search for clien                                                      | nts     |               |
|--------------------------------|---------------------------------------------------|--------------------|-------------------------------------------------------------------------|---------|---------------|
| My Program  Client Directory   | Program referral 10 Self Ret                      | ferral 10 Check In | 10                                                                      |         |               |
| L Inbound Clients              |                                                   |                    |                                                                         |         |               |
| 1 Outbound Clients             | Most Recent 🗸                                     |                    |                                                                         |         |               |
| 5 Forms<br>II Reporting        | Giana Levin<br>Received Jun 22, 2024              | R Program Referral | Medically Tailored Meals and Nutrition<br>Counseling<br>Anika Herwitz   | Details | Decline Claim |
| 🛱 Program Details              | Ann Passaquindici Arcand<br>Received Jun 22, 2024 | R Program Referral | In-Home Support Program (IHSP)<br>Angel Philips                         | Details | Decline       |
| Share the client check-in code | Jaydon Herwitz<br>Received Jun 22, 2024           | Program Referral   | <b>Full Cart</b><br>Livia Rosser                                        | Details | Decline       |
|                                | Jaydon Franci<br>Received Jun 22, 2024            | A Program Referral | Medically Tailored Meals and Nutrition<br>Counseling<br>Miracle Siphron | Details | Decline       |
|                                | Adison Gouse<br>Received Jun 22, 2024             | R Program Referral | Once a Month Volunteer Prepared<br>Meal Delivery<br>Martin Donin        | Details | Decline Claim |
|                                | Carla Kenter<br>Received Jun 22, 2024             | Program Referral   | Care & Help - Meal Program<br>Carolyn Dempsey                           | Details | Decline       |
| My Account<br>Carolyn Dempsey  | Phillip Levin<br>Received Jun 22, 2024            | Program Referral   | Care & Help - Meal Program<br>Carla Bator                               | Details | Decline       |

# **Working with Clients**

## What's a room?

A room is a collaborative workspace where you can fill out forms, exchange documents, and communicate with your clients.

## A room for every client

Every client added to Kiip gets a room. Even before a client accepts their invite to Kiip, you are able to work on their behalf in their room. That way, you can use Kiip to complete paperwork with a client or upload documents for them before they have a chance to accept their invite.

**Note:** Once they do accept their invite, all documents, forms, and messages will be waiting for them in the room.

## Enter a room

You can join the room of any client working with your program from the 'Client Directory' page in Kiip. That way, you can provide coverage for a team member who isn't available to help one of their clients. Click the client row to enter the room and begin helping the client.

## Leave room

You can leave a room when you are done helping that client. When you're the last staff member to leave a room, the client becomes unassigned. You can find unassigned clients on the 'All Clients' tab and 'Unassigned' filter. Enter the room to assign yourself to the client if they require services again.

## Chat with clients

You can chat with clients and other members of the room. Simply enter a message, click send, and wait for a reply. The room tracks all conversation history.

## Manage documents

## Upload a document

You or your clients can upload documents directly to a room.

Click the paperclip in the chat box, then select 'Upload New Document.' Alternatively, from the right-hand side of the room, in the documents module, click the "Add Document" button. If you are on a desktop computer, you will be prompted to select a document on your local device.

| Pavetuk alavandariaha                            |           | Paystub_PhotoID |  |
|--------------------------------------------------|-----------|-----------------|--|
| Add to room                                      |           |                 |  |
| Upload document     Select document from your de | vice      |                 |  |
|                                                  | FJohnston |                 |  |
| Select a form<br>Browse the form libray          |           |                 |  |
|                                                  |           |                 |  |

If you are using a cell phone or tablet, you will also have the option of taking a photo or selecting one from your camera roll. Your clients will see the same options.

| Photo Library | <b>E</b> |
|---------------|----------|
| Take Photo    | Ô        |
| Choose File   |          |

| Paystub_alexanderjohsnton       | 🗋 Paystu   | ub_PhotoID |
|---------------------------------|------------|------------|
|                                 |            |            |
| Carolyn added a document 5:30pm |            |            |
| Service Application_Alexand     | erJohnston |            |
|                                 |            |            |

## Add Document Category

When you or your client uploads a new document, you will be prompted to add 'Document Details.' AI-powered document tagging will automatically assign a type to the document. If necessary, you can select a new document type and retitle the document.

| Uploading Document                    | ×              | Document Details                                                                               | ×      | Document Detai                        | ls                                                                                                    | ×          |
|---------------------------------------|----------------|------------------------------------------------------------------------------------------------|--------|---------------------------------------|----------------------------------------------------------------------------------------------------|------------|
| C<br>Paystub_KellyHelfrich<br>Loading |                |                                                                                                |        |                                       | $\label{eq:constraint} \left\{ \begin{array}{c} -\frac{1}{2} & 0 & 0 \\ \frac{1}{2} & 0 & 0 \\ 0 & 0 & 0 \\ 0 & 0 & 0 \\ 0 & 0 &$ |            |
| Cancel                                | Add to My Kiip | Document Type       Image: Tax Return       Document Name       TaxReturn, 2022, KellyHeltrich |        | Document 1<br>Tax I<br>Ident<br>Birth | ype<br>keturn A                                                                                                    |            |
|                                       |                | Cancel                                                                                         | Vpload | State Is<br>Passpor                   | sued ID                                                                                                    | ete Upload |
|                                       |                |                                                                                                |        | 🔹 Finan<br>Tax Ret                    | cial<br>urn 🗸                                                                                                    |            |
|                                       |                |                                                                                                |        | W2<br>1099                            |                                                                                                    |            |

🕕 kiip

## View or download documents

To view all documents in a room, click the documents link in the room navigation. From there, it's easy to download an individual document or select all and download them all at once.

| No account                                        |       |                                                                                | Leave<br>▲ Invite |
|---------------------------------------------------|-------|--------------------------------------------------------------------------------|-------------------|
| Chat                                              |       | 20 Documents + Add Document                                                    |                   |
| Oocuments                                         | 10    | Most Recent 🗸                                                                  |                   |
| orms                                              | 10    | Select all                                                                     |                   |
| lotes                                             | 10    | BankStatement_AlexanderJohnston<br>Added by Alexander Johnston , Jun 22, 2024  | :                 |
| oom Members                                       |       | BirthCertificate_AlexanderJohnston<br>Added by Carolyn Dempsey , Jun 22, 2024  | :                 |
| Carolyn Dempsey (You)<br>tarted room Jun 22, 2024 | Staff | SS_Card_AlexanderJohnston<br>Added by Alexander Johnston , Jun 22, 2024        | :                 |
|                                                   |       | Lease_AlexanderJohnston<br>Added by Alexander Johnston , Jun 22, 2024          | :                 |
|                                                   |       | PayStuab_Mar22_AlexanderJohnston<br>Added by Alexander Johnston , Jun 22, 2024 | :                 |
|                                                   |       | PayStuab_Apr10_AlexanderJohnston<br>Added by Alexander Johnston , Jun 22, 2024 | :                 |
|                                                   |       | Added by Alexander Johnston Jun 22, 2024                                       | :                 |
|                                                   |       | Added by Alexander Johnston , Jun 22, 2024                                     | :                 |

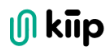

| No account                                         |       |                                                                               | t Invite | 🕒 Leave     |
|----------------------------------------------------|-------|-------------------------------------------------------------------------------|----------|-------------|
| Chat                                               |       | 20 Documents + Add Document                                                   |          |             |
| Documents                                          | 10    | 3 Files Selected 🛃 Download                                                   |          |             |
| Forms                                              | 10    | Unselected                                                                    |          |             |
| Notes                                              | 10    | BankStatement_AlexanderJohnston Added by Alexander Johnston , Jun 22, 2024    |          | *<br>*<br>* |
| Room Members                                       |       | BirthCertificate_AlexanderJohnston<br>Added by Carolyn Dempsey , Jun 22, 2024 |          | 0<br>0<br>0 |
| Carolyn Dempsey (You)<br>Started room Jun 22, 2024 | Staff | SS_Card_AlexanderJohnston<br>Added by Alexander Johnston , Jun 22, 2024       |          | 0<br>0<br>0 |

## **Delete documents**

Anyone who has uploaded a new document to a room is also able to delete it.

| No account                                         |       |                                                                              | Leave                    |
|----------------------------------------------------|-------|------------------------------------------------------------------------------|--------------------------|
|                                                    |       | Select all                                                                   |                          |
| Chat                                               |       | BankStatement_AlexanderJohnston<br>Added by Alexander Johnston, Jun 22, 2024 | 6<br>0<br>0              |
| Documents                                          | 10    | District cartificate Alexandratic bacter                                     | (                        |
| Forms                                              | 10    | Added by Carolyn Dempsey , Jun 22, 2024                                      |                          |
| Notes                                              | 10    | SS_Card_AlexanderJohnston                                                    | Edit Details<br>Download |
|                                                    |       |                                                                              | Remove from room         |
| Room Members                                       |       | Added by Alexander Johnston , Jun 22, 2024                                   | <u>.</u>                 |
| Carolyn Dempsey (You)<br>Started room Jun 22, 2024 | Staff | PayStuab_Mar22_AlexanderJohnston Added by Alexander Johnston , Jun 22, 2024  |                          |

## Filling out forms

Your program's admin will work with us at <u>helpdesk+kiip@findhelp.com</u> to get all of the forms you use regularly with clients added to a template library.

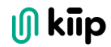

**Note:** If you are using the free version of Kiip, you have access to the basic intake form which will automatically appear in your forms library. To add to your program's form library, please contact <u>helpdesk+kiip@findhelp.com</u> to upgrade.

## Add form to room

Click the paperclip in the chat box, then select "Select a form." You will then select a form from the template library.

| Add to room                                      |           | Paystub_PhotoID |  |
|--------------------------------------------------|-----------|-----------------|--|
| Upload document<br>Select document from your dev | ice       |                 |  |
| Select a form<br>Browse the form libray          | Phohnston |                 |  |

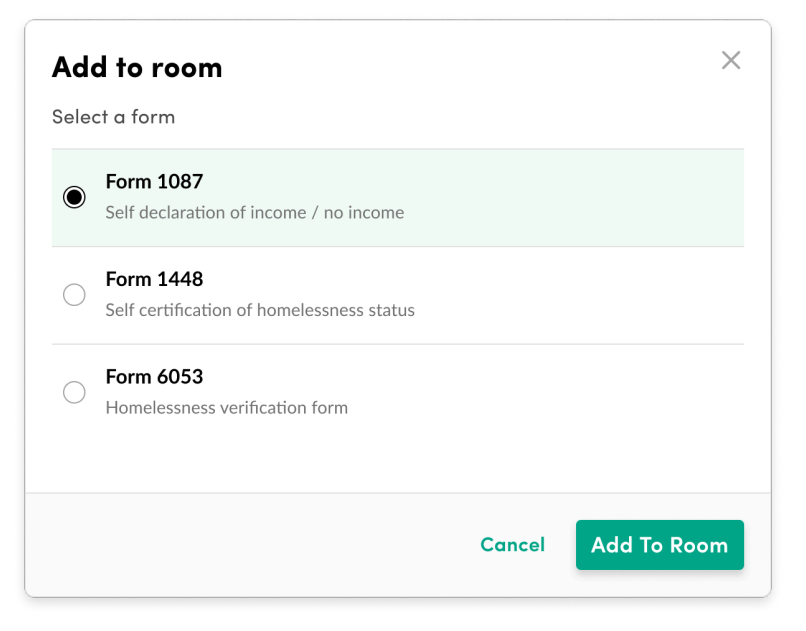

Once you select the form, it will take a few seconds to populate the room. When the form appears, you will see a link to the form in chat or you can see all forms in the room by clicking "forms" in the room navigation

|                     | Carolyn added 2 forms 5:30pm |               |
|---------------------|------------------------------|---------------|
| Name1 3E Form Name2 | 3≣ Form Name1                | 5∃ Form Name2 |

## Sign a form

As you assist your clients, you can click into either portion of the form. This means you can assist a client using a shared device, like a tablet, without asking the client to log into their account. Simply take turns clicking on each portion of the form to fill it out and sign.

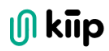

| No account                                                       |       | 😩 Invite 孝                                                                                                    | Refer 🕑 Leave |
|------------------------------------------------------------------|-------|----------------------------------------------------------------------------------------------------|---------------|
| Chat                                                             |       | 3 Forms + Add Form                                                                                                    |               |
| Documents                                                        | 10    | Most Recent 🗸                                                                                                    |               |
| orms                                                             | 3     | In Progress                                                                                                    | :             |
| lotes                                                            | 10    | DPSS & Mental Health<br>Self Certification of Homeless Status<br>Added by: Carolyn Dempsey, Jun 22, 2024                                    |               |
| oom Members<br>Carolyn Dempsey (You)<br>tarted room Jun 22, 2024 | Staff | In Progress DPSS & Mental Health Self Certification of Homeless Status Added by: Carolyn Dempsey, Jun 22, 2024 Client Portion Staff Portion | :             |
|                                                                  |       | Not Started DPSS & Mental Health Self Certification of Homeless Status Added by: Carolyn Dempsey, Jun 22, 2024 Client Portion               | :             |

You can also complete the client information yourself and hand it over to them for a final signature.

**Note:** A document cannot be edited after it is legally signed. If you want to review and edit your client's work on a form before finalizing it, make sure to do so before the document has been signed and the "Complete" button is pressed.

## **Completed Forms**

When the document has been completed, a final PDF will be saved in the room under 'Documents' and in the left-hand navigation under 'Forms.'

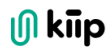

| ၂) kiip         | ← Back                                                                      |              |
|-----------------|-----------------------------------------------------------------------------|--------------|
| My Organization | Alexander Johnston 12 Documents<br>+ Add Document                           |              |
| ₽ Referrals     |                                                                             | Date added 🥃 |
| E Forms         | Consent Form_AlexanderJohnston<br>Alexander Johnston, Client                | mm/dd/yyyy   |
| Overview        | Photo ID_AlexanderJohnston<br>Alexander Johnston, Client                    | mm/dd/yyyy   |
|                 | 1099_AlexanderJohnston<br>Carolyn Dempsey, Hopics Access Center             | mm/dd/yyyy   |
|                 | PayStub_AlexanderJohnston<br>Alexander Johnston, Client                     | mm/dd/yyyy   |
|                 | BirthCertificate_AlexanderJohnston<br>Carolyn Dempsey, Hopics Access Center | mm/dd/yyyy   |

## Delete a form

If you do discover a mistake on a signed form, you can go ahead and complete the form, delete the final PDF, and then add a fresh copy to the room for all parties to fill out again.

**Did you know?** All form information is saved if you accidentally close out of a form. You can also monitor a client's progress on a form in real-time and provide guidance even if you aren't in the same physical space.

## **Private client notes**

It's important to keep confidential notes on clients and cases. Kiip offers private notes inside each client's room, where you work. Any team member can use this space to jot down important client details only visible to your program.

## Add a client note

Click on 'Notes' in the left-hand navigation of a client room. Leave a note and click 'Add Note' to save it for future reference.

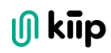

| No account                                         |       |                                                                                                   | L Invite | <b>₽</b> Refer | 🕑 Leave |
|----------------------------------------------------|-------|---------------------------------------------------------------------------------------------------|----------|----------------|---------|
| Chat                                               |       | 10 Notes                                                                                          |          |                |         |
| Documents                                          | 10    | Add a note                                                                                        |          |                |         |
| Forms                                              | 3     |                                                                                                   |          |                | 1.      |
| Notes                                              | 10    |                                                                                                   |          |                |         |
|                                                    |       | Carolyn Dempsey                                                                                   |          |                | Î       |
| Room Members                                       |       | They have received permanent housing placement!                                                   |          |                |         |
| Carolyn Dempsey (You)<br>Started room Jun 22, 2024 | Staff |                                                                                                   |          |                |         |
|                                                    |       | Carolyn Dempsey                                                                                   |          |                | Î       |
|                                                    |       | Jun 22, 2024, 10:00 AM EST                                                                        |          |                |         |
|                                                    |       | Alexander is waiting on a new birth certificate                                                   |          |                |         |
|                                                    |       | Jenni Donnovan<br>Medically Tailored Meals and Nutrition Counseling<br>Jun 22, 2024, 10:00 AM EST |          |                |         |
|                                                    |       | Phone number: (555) 555 - 5555                                                                    |          |                |         |
|                                                    |       | Email address: client@gmail.com                                                                   |          |                |         |
|                                                    |       | Contact preference: Call                                                                          |          |                |         |
|                                                    |       | Language: English                                                                                 |          |                |         |
|                                                    |       | Comment: Allergic to peanuts                                                                      |          |                |         |

## Referrals (Inbound and Outbound)

You can send referrals to programs listed in the Findhelp referral network and receive referrals from programs using Kiip or Findhelp. Clients can refer themselves to your program if they discovered it on Findhelp.com.

## Send a referral (Outbound)

Step 1 Enter your client's room on Kiip and click "Refer Client"

🕅 kiip

To begin a new referral click 'Program Search' to discover a new service. Identify the service for your client, click 'Refer' on the program card and fill out the information to complete the referral. While the fields are not mandatory for streamlining referral processing, obtaining the client's consent before sending each referral is essential.

| No account                                                         |       |                                                                      | Refer Client                                                                                                    | ×      |
|--------------------------------------------------------------------|-------|----------------------------------------------------------------------|----------------------------------------------------------------------------------------------------|--------|
| Chat                                                               |       | Carolyn started the                                                  | Outbound Client Alexander Johnston                                                                                                    |        |
| Documents                                                          | 10    | Jun 20                                                               | Recent Programs                                                                                                    |        |
| Forms                                                              | 10    | Carolyn added 2 for                                                  | Search your programs                                                                                                    |        |
| Notes                                                              | 10    | := Form Name1                                                        | Perimeter Day Service Center<br>Veterans Multi-Service Center (VMC)                                                                                |        |
|                                                                    |       | Carolyn signed "Scre                                                 | Medically Tailored Meals and Nutrition Counseling<br>Provider name                                                                                 |        |
| Room Members<br>Carolyn Dempsey (You)<br>Started room Jun 22, 2024 | Staff | Jun 22<br>Carolyn completed *<br>Carolyn added 2 doc<br>Paystub_alex | Social Services<br>Philadelphia Access Center<br>Hub of Hope<br>Project HOME<br>Liberty Housing Development Corporation<br>Liberty Resources, Inc. |        |
|                                                                    |       | Carolyn added a doc                                                  | Don't see the program you need?<br>Discover new programs by exploring the program search<br>Program Search                                         |        |
|                                                                    |       | Write a messa                                                        | Step 1 of 2                                                                                                    | Cancel |

**Note:** Your "Recent Programs" list will remain empty until you send your first referral. Once you refer to a program by searching for it, it will be automatically saved in your "Recent Programs" list for easy access in the future.

#### Step 3

You will see a record of the referral saved to your client's room with the date and time it was sent. Navigate to outbound clients to track your referral.

🕅 kiip

Track the status of your referrals for updates on acceptance. Referrals will appear as 'Claimed,' 'Unclaimed,' 'Denied' or 'Helped' so you know when to follow up and how to track the success of the referral. You can see who took the action on the referral for additional transparency.

| ၂) <b>kiip</b>                 | Outbound Clients                     | Q                                                                                                    | Search for clients |                                        |
|--------------------------------|--------------------------------------|----------------------------------------------------------------------------------------------------|--------------------|----------------------------------------|
| My Program  Client Directory   | Referrals sent by me                 |                                                                                                    |                    |                                        |
| L Inbound Clients              | Most Recent 🗸                        |                                                                                                    |                    |                                        |
| Cutbound Clients               | Client                               | Referral Recipient                                                                                                | Referral Status    |                                        |
| ᡦ Forms<br>Ill Reporting       | Adison Baptista<br>Sent Jun 22, 2024 | Medically Tailored Meals and Nutrition Counseling<br>MANNA (Metropolitan Area Neighborhood Nutritior<br>Alliance) | Unclaimed          |                                        |
| 🛱 Program Details              | Corey Culhane<br>Sent Jun 22, 2024   | Program Name<br>Provider name                                                                                     | Claimed            | <b>Ashlynn Curtis</b><br>July 29, 2024 |
| Share the client check-in code | James Donin<br>Sent Jun 22, 2024     | Program Name<br>Provider name                                                                                     | Claimed            | Ahmad Workman<br>July 29, 2024         |
|                                | Marley Dias<br>Sent Jun 22, 2024     | Program Name<br>Provider name                                                                                     | Helped             | Maria Rosser<br>July 29, 2024          |
|                                | Emerson Vaccaro<br>Sent Jun 22, 2024 | Medically Tailored Meals and Nutrition Counseling<br>MANNA (Metropolitan Area Neighborhood Nutrition<br>Alliance) | Unclaimed          |                                        |
|                                | Nolan Lubin<br>Sent Jun 22, 2024     | Program Name<br>Provider name                                                                                     | Declined           | <b>Livia Bator</b><br>July 29, 2024    |
| MyAccount                      | Makenna Mango<br>Sent Jun 22, 2024   | Program Name<br>Provider name                                                                                     | Claimed            | Ruben Mango<br>July 29, 2024           |
| Carolyn Dempsey                | Randy Baptista                       | Program Name                                                                                                    | Declined           | Robert Smith                           |

## Receive a Referral (Inbound)

New referrals will appear in your Inbound Clients tab in the left hand navigation. You can view and sort by the source of the referral. As a program on Kiip, you can receive referrals from other programs using Kiip or Findhelp. You can decide whether or not to claim the referral, which adds the client to your Client Directory.

| ၂) <b>kiip</b>           | Inbound Clients                                   |                    | Q Search for clien                                                      | ts      |               |
|--------------------------|---------------------------------------------------|--------------------|-------------------------------------------------------------------------|---------|---------------|
| 1y Program               | Program referral 10 Self Re                       | ferral 10 Check In | 10                                                                      |         |               |
| L Inbound Clients        |                                                   |                    |                                                                         |         |               |
| Cutbound Clients         | Most Recent 🖌                                     |                    |                                                                         |         |               |
| ≆ Forms<br>ıll Reporting | Giana Levin<br>Received Jun 22, 2024              | A Program Referral | Medically Tailored Meals and Nutrition<br>Counseling<br>Anika Herwitz   | Details | Decline Claim |
| A Program Details        | Ann Passaquindici Arcand<br>Received Jun 22, 2024 | 🛱 Program Referral | In-Home Support Program (IHSP)<br>Angel Philips                         | Details | Decline       |
| Share the client         | Jaydon Herwitz<br>Received Jun 22, 2024           | A Program Referral | <b>Full Cart</b><br>Livia Rosser                                        | Details | Decline       |
|                          | Jaydon Franci<br>Received Jun 22, 2024            | A Program Referral | Medically Tailored Meals and Nutrition<br>Counseling<br>Miracle Siphron | Details | Decline       |
|                          | Adison Gouse<br>Received Jun 22, 2024             | A Program Referral | Once a Month Volunteer Prepared<br>Meal Delivery<br>Martin Donin        | Details | Decline       |
|                          | Carla Kenter<br>Received Jun 22, 2024             | R Program Referral | Care & Help - Meal Program<br>Carolyn Dempsey                           | Details | Decline       |
| My Account               | Phillip Levin<br>Received Jun 22, 2024            | A Program Referral | <b>Care &amp; Help - Meal Program</b><br>Carla Bator                    | Details | Decline       |

Click Details to view the client's contact information and any accompanying intake screeners, if your program has a screener enabled.

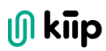

| டு <b>kiip</b>                    | Inbound Clients                                   |                  | Inbound Client Details                                                          |               |
|-----------------------------------|---------------------------------------------------|------------------|---------------------------------------------------------------------------------|---------------|
| My Program  Glient Directory      | Program referral 10 Self Re                       | ferral 10 Check  | Inbound Client Daydon Franci                                                    | Decline Claim |
| L Inbound Clients                 |                                                   |                  | Details Screener                                                                |               |
| Outbound Clients                  | Most Recent 🗸                                     |                  |                                                                                 |               |
| 5∃ Forms<br>II Reporting          | Giana Levin<br>Received Jun 22, 2024              | R Program Referm | Received<br>June 22, 2024 08:43 PM EST                                          |               |
| fi Program Details                | Ann Passaquindici Arcand<br>Received Jun 22, 2024 | R Program Referm | Sent By<br>Medically Tailored Meals and Nutrition Counseling<br>Carolyn Dempsey |               |
| Share the client<br>check-in code | Jaydon Herwitz<br>Received Jun 22, 2024           | R Program Referr | Client email adrress<br>email@email.com<br>Client phone number                  |               |
|                                   | <b>Jaydon Franci</b><br>Received Jun 22, 2024     | 角 Program Referr | (555) 555-5555<br>Contact Prefernece<br>Call / Text / Email / Do not contact    |               |
|                                   | Adison Gouse<br>Received Jun 22, 2024             | R Program Referr | Preferred Language English Note / Comment                                       |               |
|                                   | Carla Kenter<br>Received Jun 22, 2024             | A Program Referr | Client is allergic to Peanuts                                                   |               |
| My Account<br>Carolyn Dempsey     | Phillip Levin<br>Received Jun 22, 2024            | Program Referr   |                                                                                 |               |

Once you claim a client you are automatically added to a room with them where you can begin to provide assistance. Click 'View Client' to enter the room.

| ၂) kiip                           | Inbound Clients                             |                    | Q Search for clie                                 | ents                  |
|-----------------------------------|---------------------------------------------|--------------------|---------------------------------------------------|-----------------------|
| My Program                        |                                             |                    |                                                   |                       |
| Client Directory                  | Program referral 10 Self Ref                | ferral 10 Check In | 10                                                |                       |
| L Inbound Clients                 |                                             |                    |                                                   |                       |
| 1 Outbound Clients                | Most Recent 🗸                               |                    |                                                   |                       |
| 3∃ Forms                          | Ciana Louin                                 |                    | Medically Tailored Meals and Nutrition            |                       |
| II Reporting                      | Received Jun 22, 2024                       | A Program Referral | Counseling<br>Anika Herwitz                       | Details Decline Claim |
| A Program Details                 | Alexander Johnston<br>Received Jun 22, 2024 | R Program Referral | In-Home Support Program (IHSP)<br>Carolyn Dempsey | ✓ Claimed View Client |
| Share the client<br>check-in code | Jaydon Herwitz<br>Received Jun 22, 2024     | A Program Referral | <b>Full Cart</b><br>Livia Rosser                  | Details Decline Claim |

If your program is at capacity or the client isn't a good fit you can always click 'Decline' which will automatically update the status of the referral for the program sending it. Note: We do not require you to receive referrals in order to send them.

## Turn on Inbound Referrals

To enable inbound referrals for your program, follow these steps:

- 1. Visit <u>Findhelp.org</u>.
- 2. Log into your account using your Findhelp credentials.
- 3. Navigate to Contact Settings.
- 4. Choose the 'Refer' option for your connect button.
- 5. This will activate the inbound referral feature for your program.

To read more about turning on inbound referrals, please reference the Findhelp knowledge base or contact us at <u>Helpdesk+Kiip@findhelp.com</u>.

## **Program Search**

Program Search is designed to help you find new services for clients, so they can get extra care that your program might not offer. You can use Program Search to find local providers that offer free or low-cost services.

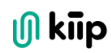

| ji kiip                        | Program Searc                                                                                                    | :h                                                                                                    |                  |  |                    | Po           | wered by <b>FindHe</b> |
|--------------------------------|----------------------------------------------------------------------------------------------------|----------------------------------------------------------------------------------------------------|------------------|--|--------------------|--------------|------------------------|
| My Program                     | I'm looking for                                                                                                    |                                                                                                    |                  |  | In the             |              | Near                   |
| Client Directory               | a specific need or prog                                                                                                    | gram                                                                                                    |                  |  | United States & Te | erritories 💙 | 19145                  |
| Linbound Clients               |                                                                                                    |                                                                                                    |                  |  |                    |              |                        |
| Outbound Clients               | Browse categories                                                                                                    |                                                                                                    |                  |  |                    |              |                        |
| <b>Q</b> Program Search        | Food                                                                                                    | A Housing                                                                                                    | Goods            |  | Transportation     | 🗿 Heal       | th                     |
| 🗄 Forms                        |                                                                                                    | Care                                                                                                    | <b>Education</b> |  | Employment         | To Lega      | 1                      |
| II Reporting                   |                                                                                                    |                                                                                                    |                  |  | Linpio, inche      |              | •                      |
| Share the client check-in code | Program search desi         ●       Only see free or         ●       Expand - or narrow         ●       Refer directly from         ●       No referral Neces | <ul> <li>Program search designed for you and your clients</li> <li>Only see free or reduced cost programs with active listings</li> <li>Expand - or narrow - your search area specific to your client's needs</li> <li>Refer directly from program search and easily refer again from a client room</li> <li>No referral Necessary! Share a program to a client room to save as reference</li> </ul> |                  |  |                    |              |                        |
| My Account<br>Carolyn Dempsey  |                                                                                                    |                                                                                                    |                  |  |                    |              |                        |

There are two ways to begin your search:

- Keyword Search Type in a specific keyword related to a need or the name of a program, along with a geographic area. You'll need to enter a zip code to start the search, but it doesn't have to be your client's exact zip code.
- 2. **Category Search** Select one of the provided categories. After selection of a category you'll be able to narrow results with sub categories.

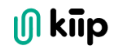

| Assistance                                                                                                    | 19145                       |
|----------------------------------------------------------------------------------------------------|-----------------------------|
| DO Results  Program Name Provider Name  Provider Name  fransportation Program  Meals Help find housing Help pay for housing Help find work Advocacy & legal aid Philadelphia, PA 19145 (55) 555-5555 Today's Hours 8:00 am - 8:00 pm View all offices (3)  Referent                                                                                                    | city of Philadelphia        |
| Program Name<br>Provider Name  Transportation Program Services offered  Meals Help find housing Help pay for housing Help find work Advocacy & legal aid Poople served All ages Veterans Individuals Families With children Homeless 3:00 am - 8:00 pm View all offices (3)                                                                                                    | city of Philadelphia        |
| Prinasportation Program     Serving the       Gervices offered     Image: Weight of the served     Philadelphia Office     12345 Broad Street, Philadelphia, PA 19145 (555) 555-5555       People served     Individuals     Families     With children     Homeless     Today's Hours       8:00 am - 8:00 pm     View all offices (3)     View all offices (3)     View all offices (3)     View all offices (3) | <b>city of</b> Philadelphia |
| iervices offered Meals Help find housing Help pay for housing Help find work Advocacy & legal aid Philadelphia Office 12345 Broad Street, Philadelphia, PA 19145 (555) 555-5555 Today's Hours 8:00 am - 8:00 pm View all offices (3) Reference                                                                                                    |                             |
| Refe                                                                                                    |                             |
|                                                                                                    | r Client 🗸 🗸                |
| looking for In the                                                                                                    |                             |
| Housing × All Housing Viited States & Territories ×                                                                                                    | Near                        |

| Housing     | X All Housing         |   | United States & Territories Y | 19145 |
|-------------|-----------------------|---|-------------------------------|-------|
| 200 Results | All Housing 🗸         |   |                               |       |
|             | Help Find Housing     | > |                               |       |
|             | Help pay for housing  | > |                               |       |
|             | Housing Advice        | > |                               |       |
|             | Maintenance & Repairs | > |                               |       |
|             | Residential Housing   | > |                               |       |
|             | Temporary Housing     | > |                               |       |
|             |                       |   |                               |       |
|             |                       |   |                               |       |
|             |                       |   |                               |       |

Review the list of results and click anywhere on the program card to open up the program details. Pay special attention to eligibility and document requirements which can be helpful for clients to bring ahead of time to appointments.

🕕 kiip

You can click 'Refer' directly from the program card or click 'Share to Room' to give a client a resource directly without making a formal referral or to save as a reference for later.

## **Referring from Program Search**

A staff member can initiate the referral flow after selecting a program on program search. By clicking the refer client button, the referral form will display.

| ly Program              | I'm looking for In th                                                                                                    | ne Near                                                              |
|-------------------------|----------------------------------------------------------------------------------------------------|----------------------------------------------------------------------|
| Client Directory        | Assistance × Un                                                                                                    | ited States & Territories 🗸 19145                                    |
| L Inbound Clients       |                                                                                                    |                                                                      |
| Outbound Clients        |                                                                                                    |                                                                      |
| <b>Q</b> Program Search | Program Name Provider Name                                                                                                    |                                                                      |
| 🗄 Forms                 | Transportation Program                                                                                                    | Serving the <b>city</b> of Philadelphia                              |
| II Reporting            | Services offered           Meals         Help find housing         Help pay for housing         Help find work         Advocacy & legal aid | Philadelphia Office<br>12345 Broad Street,<br>Philadelphia. PA 19145 |
| Program Details         | People served                                                                                                    | (555) 555-5555                                                       |
|                         | All ages Veterans Individuals Families With children Homeless                                                                               | Today's Hours<br>8:00 am - 8:00 pm                                   |
| Share the client        |                                                                                                    | View all offices (3)                                                 |
|                         | Program Name                                                                                                    | Refer Client 🗸                                                       |
|                         | Provider Name                                                                                                    |                                                                      |
|                         | Transportation Program                                                                                                    | Serving the city of Philadelphia                                     |
|                         | Services offered                                                                                                    | Philadelphia Office                                                  |
|                         | Meals Help find housing Help pay for housing Help find work Advocacy & legal aid                                                            | Philadelphia, PA 19145                                               |
| Carolyn Dempsey         |                                                                                                    | (555) 555-5555                                                       |

#### Step 1

The navigator will be prompted to select a client from their client list.

| ၂) kiip                       | Program Search                                                  | Refer Client                                                                                                    | ×      |
|-------------------------------|-----------------------------------------------------------------|----------------------------------------------------------------------------------------------------|--------|
| My Program                    | I'm looking for                                                 | Receiving Program                                                                                                    |        |
| Inbound Clients               | Assistance                                                      | Medically failored Meals and Nutrition Counseling                                                                         |        |
| 1 Outbound Clients            | Dragram Name                                                    | Your Clients                                                                                                    |        |
| Q Program Search              | Provider Name                                                   | Omar Passaquindici Arcand                                                                                                 |        |
| i≣ Forms                      | Transportation Program Services offered                         | Wilson Rhiel Madsen                                                                                                    |        |
| II Reporting                  | Meals Help find housing Help pay for housing Help               | Miracle Press                                                                                                    |        |
|                               | People served All ages Veterans Individuals Families With chi   | Gretchen Lubin     Rayna Ekstrom Bothman                                                                                  |        |
| Share the client              |                                                                 | Alfonso Press                                                                                                    |        |
|                               |                                                                 | Marcus Dias                                                                                                    |        |
|                               |                                                                 | Ryan Lubin                                                                                                    |        |
|                               | Program Name<br>Provider Name                                   | Don't see the client you're looking for?<br>Visit the client directory to add a new client or claim an unassigned client. |        |
|                               | Transportation Program                                          | Client Directory                                                                                                    |        |
|                               | Services offered                                                |                                                                                                    |        |
| My Account<br>Carolyn Dempsey | Meals Help find housing Help pay for housing Help People served | Step 1 of 2                                                                                                    | Cancel |

#### Step 2

After selecting a client, the referral modal will show the program that was selected from program search, and their contact form fields.

#### Step 3

The referral confirmation screen will show the filled out content from the referral. A navigator can click 'View Client' to navigate to the client page or 'Done' to go back to the program search results.

After selecting a client, the client can be changed. If any fields were filled out prior to selecting a different client, the fields will be cleared.

| ၂) kiip                       | Program Search                                                     | Refer Client X                                                                                                    |
|-------------------------------|--------------------------------------------------------------------|----------------------------------------------------------------------------------------------------|
| My Program  Client Directory  | I'm looking for<br>Assistance                                      | Receiving Program<br>Medically Tailored Meals and Nutrition Counseling                                                                         |
| L Inbound Clients             |                                                                    | Outbound Client Change                                                                                                    |
| Q Program Search              | Program Name<br>Provider Name                                      | Tell the next program about your client.<br>This information will be used to provide context to the navigator at the next program and will not |
| 這 Forms                       | Transportation Program Services offered                            | send the client an invite to join Kiip. Clients Preferred Language                                                                             |
| Program Details               | Meals Help find housing Help pay for housing Helf<br>People served | Select Language Client's email address                                                                                                    |
| Share the client              | All ages Veterans Individuals Families With chi                    | Email address Client's phone number                                                                                                    |
|                               |                                                                    | Placeholder Best way to follow up with client                                                                                                  |
|                               | Program Name                                                       | Placeholder       Referral Note                                                                                                    |
|                               | Transportation Program Services offered                            | Helpful context to the next program                                                                                                    |
| My Account<br>Carolyn Dempsey | Meals Help find housing Help pay for housing Help People served    | Step 2 of 2 Cancel Send Referral                                                                                                    |

| ၍ kiip                                        | Program Search                                                  | Refer Client             | ×                                                 |
|-----------------------------------------------|-----------------------------------------------------------------|--------------------------|---------------------------------------------------|
| My Program  Client Directory  Inbound Clients | I'm looking for Assistance                                      |                          | <b>⊘</b><br>We sent your referral                 |
| Cutbound Clients                              | Program Name                                                    | Outbound client          | Alexander Johnston                                |
| Q Program Search                              | Provider Name                                                   | Receiving Program        | Medically Tailored Meals and Nutrition Counseling |
| ii Forms                                      | Transportation Program Services offered                         | Email Address            | Emailaddy                                         |
| <ul><li>Program Details</li></ul>             | Meals Help find housing Help pay for housing Help People served | Phone Number             | 555555555555                                      |
| Image: Share the client                       | All ages Veterans Individuals Families With chi                 | Best way to reach client | Call                                              |
| check-in code                                 |                                                                 | Preferred Language       | English                                           |
|                                               |                                                                 | Referral Note            | Alergic to peanuts<br>Prefers to be called Alex   |
|                                               | Program Name<br>Provider Name                                   |                          |                                                   |
|                                               | Transportation Program                                          |                          |                                                   |
|                                               | Services offered                                                |                          |                                                   |
| My Account<br>Carolyn Dempsey                 | Meals Help find housing Help pay for housing Help People served |                          | Close                                             |

## Reporting

Reporting tools are available to track program and productivity statistics. In Kiip you can track:

**Client Management** 

- Client Account Status (No account, Invited, On Kiip)
- Client Source (Added manually, Check-in, Referral)
- Client Assignment (Assignment, Unassigned)

Referrals

- Inbound Clients (Check-in, Program Referral, Self Referral)
- Outbound Clients (Unclaimed, Claimed, Declined, Helped)

#### Forms

- Completed Forms
- Incomplete Forms
- Not Started Forms
- In Progress Forms

#### Documents

- Total Documents
- Document Types

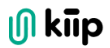

# **Troubleshoot with clients**

Your clients may have questions about using Kiip that you're asked to help answer. We've included some common scenarios below. If you need help answering a specific question, please reach out to <u>helpdesk+kiip@findhelp.com</u>.

## How does a client share documents with me?

## Add document to a room

Clients can upload into the secure workspace following the same steps as you. They can select a Kiip document which is a document they have already uploaded to their personal documents, or Upload a New Document. If your client is using a mobile phone, they have the option of taking a picture of their document and uploading it directly to Kiip.

| Pavatuk alawandariahanta         | Paystub_Ph | otoID |
|----------------------------------|------------|-------|
| Add to room                      |            |       |
| Upload document                  |            |       |
| Select document from your device |            |       |
| Select a document                | erJohnston |       |
| Browse your document library     |            |       |
|                                  |            |       |

## What happens if a client forgets their password or email?

If your client can't remember their password, they can reset it on Kiip.io.

• Click the Forgot Password

| <u> (၂</u> ) kiip |
|-------------------|
|                   |
| Individual Login  |
| Email Address     |
| jane@email.com    |
| Password          |
| password          |
| Forgot Password?  |
|                   |
|                   |
|                   |

- Enter the Email Address that was used to sign up for their Kiip account
- They will receive an email for password recovery
- They can now reset their password and log back into Kiip

| () kiip                                                                                                    |
|----------------------------------------------------------------------------------------------------|
| Reset Password                                                                                              |
|                                                                                                    |
| Enter the email address linked to your account below<br>and we will send you a link to reset your password. |
| Emoil Address<br>jane@email.com                                                                             |
| Reset Password                                                                                              |
| ← Back                                                                                                    |
|                                                                                                    |
|                                                                                                    |

🕕 kiip

**Helpful hint** If you think a client might forget their password AND email, we recommend asking them to write the login info down, take a picture, and share a copy of it with you in Kiip for safekeeping.

## How does a client add an assistant to their account?

Your clients can invite anyone with a valid email address to be an Assistant on their account. We recommend they only invite Assistants they know and trust to access their account.

To help a client invite an Assistant have them:

- Log into their Kiip account at kiip.io
- Click the Assistants tab on their dashboard
- Click the Invite An Assistant button, and enter an email address
- The Assistant will need to accept the invite before they can begin acting on behalf of your client

## **Get help**

For more information and specific questions about using Kiip, please email us at <u>helpdesk+kiip@findhelp.com</u>.

# Appendix

## Help Clients Create a Gmail account

There may come a time when you need to help your client create a new email address. Follow the steps below to help them create their free Gmail account.

## To create an account:

**Step 1** Open a web browser (we recommend using incognito mode) and go to <u>www.gmail.com.</u>

Step 2 Click on "Create account."

#### Step 3

Fill out the sign-up form with your name, desired username, strong password (one that is difficult for someone else to guess), and other required information. Make sure to note this password down as you'll need it to sign in to Gmail.

#### Step 4

Add your email as the recovery email address if you think your client will need help recovering their account later.

#### Step 5

Verify your phone number (skip this step if your client doesn't have one).

#### Step 6

Review the account email address (copy and paste it since you'll need to use it to invite your client to Kiip).

Agree to the Privacy and Terms.

## Step 8

Welcome to Gmail! Start using your new email address.

| Cocyle         Caste action grassword the filter is numbers and symbols         Password         Confirm         Brow password | C a https://accounts.google.com/bigmup//2/prestep | v<br>assendfservice=mallacontinue=http:/K3AM3FK3Fmail.gorgie.com/k3FmailK3F&Nowhame=GliFWe_ & 🖈 🗖 🚱 incognia 🧯 |
|----------------------------------------------------------------------------------------------------|---------------------------------------------------|----------------------------------------------------------------------------------------------------|
| Password Confirm Bokow password Fightin (Jored States)                                                                         |                                                   | Google<br>Create a strong password<br>Create a strong password with a mix of letters,<br>numbers and symbols   |
| Next<br>English (Litited States) • Heip Phasy Terms                                                                            |                                                   | Password Confirm Blow password                                                                                 |
|                                                                                                    |                                                   | Daglah (Julid Bates) - Hep Privacy Terms                                                                       |